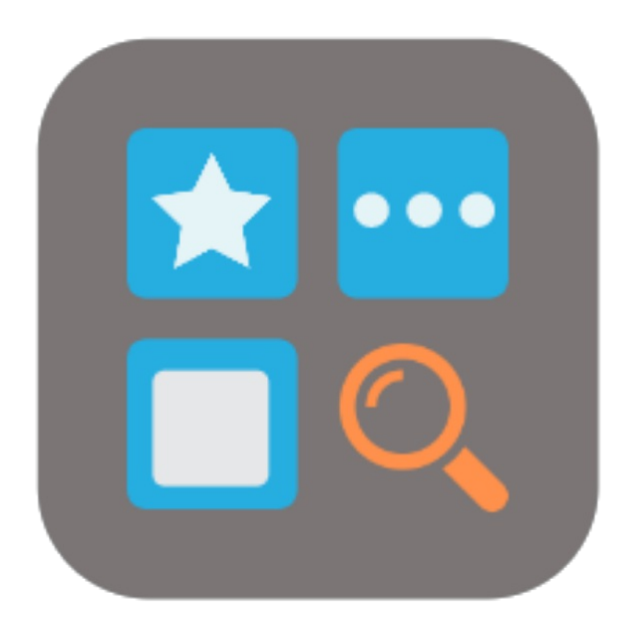

## BEYOND BRIDGE APP RECORDSEARCHATTRIBUTES

# Handbuch

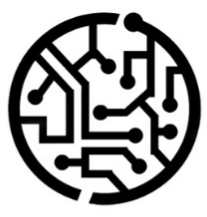

## **BEYONDIT GmbH**

Schauenburgerstr. 116 24118 Kiel Germany + 49 431 3630 3700 hello@beyondit.gmbh

## Inhaltsverzeichnis

Über diese Dokumentation Einleitung Allgemein Über diese App Funktionen Serviceartikel über Attribute in Belegzeilen suchen

## Einleitung

Diese Dokumentation enthält Informationen über die Installation und die Verwendung von **Beyond RecordSearchAttributesBridge** in Ihrer Business Central-Umgebung.

Diese Dokumentation richtet sich an erfahrene Nutzer von Business Central. Für die Einrichtung von **Beyond RecordSearchAttributesBridge** können zusätzliche Kenntnisse über Softwareprodukte Dritter erforderlich sein.

Lesen Sie diese Dokumentation vollständig, um **Beyond RecordSearchAttributesBridge** einzurichten und professionell damit zu arbeiten. Achten Sie besonders auf die in der Dokumentation enthaltenen Tipps, Informationen und Sicherheitshinweise. Informieren Sie Ihre Mitarbeiter über die ordnungsgemäße Verwendung von **Beyond RecordSearchAttributesBridge** und bewahren Sie die Dokumentation an einem Ort auf, der für die Mitarbeiter zugänglich ist.

PDF HERUNTERLADEN

## Hersteller

Beyond RecordSearchAttributesBridge wurde entwickelt von:

#### BeyondIT GmbH

Schauenburgerstraße 116 24118 Kiel Deutschland info@beyondit.gmbh +49 431 3630 3700

> APPSOURCE BESUCHEN

### Versionshistorie

| Version         | Datum      | Autor         | Bemerkung                        |
|-----------------|------------|---------------|----------------------------------|
| 1.0             | 15.03.2023 | Jannic Weidel | Erstversion der Dokumentation    |
| 1.1             | 11.06.2025 | Jannic Weidel | Einleitendes Kapitel hinzugefügt |
| Dokumentzugriff |            | öffentlich    |                                  |

## **Allgemeine Informationen**

Diese Dokumentation enthält wichtige Informationen, die Sie beim Befolgen der Beschreibungen beachten müssen. Die Informationen sind als Hinweise hervorgehoben und nach Art und Wichtigkeit geordnet. Die Hinweise sind im Folgenden in aufsteigender Reihenfolge ihrer Wichtigkeit aufgeführt:

#### **6** TIP

Dieser Hinweis stellt **kein Risiko** dar. Neben dem klassischen Anklicken von Optionen bietet Business Central auch die Möglichkeit, sogenannte Shortcuts zu verwenden. Shortcuts sind Tastenkombinationen, mit denen Sie die gewünschte Aktion auch in der Benutzeroberfläche ausführen können. Durch die Verwendung von Shortcuts können Sie schneller und effektiver arbeiten. Probieren Sie die Tastenkombinationen aus und Sie werden überrascht sein, wie viel schneller Sie arbeiten können.

#### **O** NOTE

Dieser Hinweis stellt **kein Risiko** dar. Der Hinweis enthält wichtige Informationen zur korrekten Verwendung, Konfiguration oder Bedienung der Software. Befolgen Sie diese Anweisungen, um effektiver zu arbeiten und unnötige Supportanfragen zu vermeiden. Dieser Hinweis kann Sie zum Beispiel darauf hinweisen, dass eine Option ausgeblendet ist, und Ihnen sagen, wie Sie vorgehen müssen, wenn Sie sie wieder einblenden möchten.

#### 心 IMPORTANT

Diese Warnung stellt ein **geringes Risiko** dar. Die Warnung bezieht sich auf nicht kritische Probleme, die zu unerwünschtem Verhalten oder Konfigurationsproblemen führen können.

Sie können die Benutzerfreundlichkeit oder Funktionalität beeinträchtigen, wenn sie nicht berücksichtigt werden.

#### **A** CAUTION

Diese Warnung stellt ein **mittleres Risiko** dar. Die Warnung weist auf ein potenzielles Problem hin, das die Systemstabilität oder Datenintegrität beeinträchtigen könnte.

Die Nichteinhaltung kann zu Fehlern, Leistungseinbußen oder teilweisen Dienstunterbrechungen führen. Die durch die Nichteinhaltung verursachten Fehler betreffen nur die App selbst und verhindern, dass Sie mit Daten innerhalb der App arbeiten können.

#### **A WARNING**

Diese Warnung stellt ein **hohes Risiko** dar. Die Warnung weist auf eine unmittelbare und ernste Gefahr für das Produktivsystem hin. Die Nichtbeachtung dieser Warnung kann das gesamte System beeinträchtigen. Es besteht die Gefahr des Verlusts kritischer Daten oder eines Totalausfalls des Systems, was zu einer längeren Ausfallzeit führt. Die Daten können möglicherweise nicht wiederhergestellt werden und es muss ein Backup eingespielt werden. Beyond RecordSearchAttributesBridge ist eine Extension für Microsoft Dynamics 365 Business Central.

**Beyond RecordSearchAttributesBridge** fügt eine neue Spalte zu Ihren Belegzeilen hinzu. In dieser Spalte (**Suche**) können Sie einen Suchbegriff eingeben, um je nach Beleg nach Artikeln, Serviceartikeln, Ressourcen, Sachkonten, Anlagen, Bemerkungen, Kosten und Zu-/Abschlägen zu suchen.

Sie erhalten innerhalb weniger Millisekunden die Suchergebnisse und können per Doppelklick den gefundenen Datensatz (beispielsweise einen Artikel) in die Zeilen übernehmen. Die Suchergebnisse werden in einem übersichtlichen Fenster dargestellt. Um nicht unnötig Rechenkapazitäten für die Suche zu binden, werden jeweils 50 Suchergebnisse aus Ihrer Datenbank abgefragt. Sollten weitere Ergebnisse erforderlich sein, können Sie automatisch weitere Suchergebnisse laden, indem Sie nach unten scrollen.

Die aktuellste Version dieser Dokumentation finden Sie unter dem folgendem Link: Beyond RecordSearchAttributesBridge Dokumentation.

Die in dieser Dokumentation beschriebenen Beispiele stellen nur einen Teil der Möglichkeiten da, die Ihnen die Lösung **Beyond RecordSearchAttributesBridge** bietet. Wenn Sie einen spezifischen Fall haben, den Sie über die Lösung abbilden möchten, nehmen Sie gern Kontakt zu uns auf.

#### 

#### Abhängigkeiten von oder zu anderen Apps

Für die Verwendung von **Beyond RecordSearchAttributesBridge** sind weitere, grundlegende Anwendungen erforderlich. Die folgenden Anwendungen sind erforderlich, um **Beyond RecordSearchAttributesBridge** verwenden zu können und werden automatisch installiert und lizensiert:

- Beyond RecordSearch: Erweitert Business Central um eine Spalte in den Belegen, die es ermöglicht nach Datensätzen zu suchen.
- Beyond AttributesCore: Erweitert Business Central um einen Bereich, in dem für Artikel Merkmale (Attribute) gespeichert werden können.

## Serviceartikel über Attribute in Belegzeilen suchen

In diesem Abschnitt wird beschrieben, wie Sie über die Spalte **Suche** in den Belegzeilen Serviceartikel anhand von den mit dem Serviceartikel verbundenen Attributen suchen können.

Um einen Serviceartikel zu suchen, gehen Sie wie folgt vor:

#### 

#### Funktion nur für Serviceartikel möglich

Beachten Sie, dass Sie die Suche anhand von Attributen nur bei Serviceartikeln verwenden können. Voraussetzung für die Suche ist auch, dass am Serviceartikel entsprechende Attribute hinterlegt sind.

- 1. Wählen Sie in dem Servicebeleg unter dem Register Zeilen unter der Spalte Art den Wert Serviceartikel aus.
- 2. Geben Sie unter der Spalte **Suche** einen Suchbegriff ein, der für die Suche verwendet werden soll.
- 3. Um die Suche zu bestätigen, drücken Sie die Eingabetaste.
- 4. Das Fenster Bearbeiten Datensuche wird angezeigt.

| /erwalten  | <ul> <li>Karte anzeigen</li> </ul> |                                        |   |            |            |                  |                    |                    |        |          |  |
|------------|------------------------------------|----------------------------------------|---|------------|------------|------------------|--------------------|--------------------|--------|----------|--|
| Nr. 🧆      | Seriennr.                          | Beschreibung                           | * | <b>B</b> ≁ | VK-Preis 🔺 | Einstandspreis 🔺 | Name 🍝             | Suchbegriff        | Name A | Wert MED |  |
| + Attribut | Zuordnung (2 items)                |                                        |   |            |            |                  |                    |                    |        |          |  |
| 1-0000001  | CAT1653165BC-123254                | Caterpillar 323 - Tier 4F / EU Stage V |   |            | 251.500,00 | 210.000,00       | Adatum Corporation | CATERPILLAR 323 T4 | Туре   | MED      |  |
| 1-0000002  | CAT16516851-BC15616                | Caterpillar 320GC                      |   |            | 215.840,00 | 195.000,00       | School of Fine Art | CATERPILLAR 320GC  | Туре   | MED      |  |

- 5. Es werden vorerst bis zu 50 Suchergebnisse geladen. Um weitere Suchergebnisse zu laden, scrollen Sie nach unten.
- 6. Um einen Serviceartikel in die Belegzeile einzufügen, doppelklicken Sie auf die entsprechende Zeile in den Suchergebnissen.

Sie haben den Serviceartikel in die Belegzeile eingefügt.